# ИНСТРУКЦИЯ «СОЗДАНИЕ РОДИТЕЛЕМ УЧЕТНОЙ ЗАПИСИ РЕБЕНКА НА ГОСУСЛУГАХ»

Учетная запись ребёнка, не достигшего до 18 лет, на Госуслугах может быть создана (родителем) законным представителем.

# Проверка информации о детях на портале Госуслуг

Перед созданием учетной записи проверьте данные ребёнка, указанные в вашем личном кабинете.

Для проверки и добавления информации выполните следующие действия:

Шаг 1. Авторизуйтесь под учетными данными родителя на <u>gosuslugi.ru</u> (рис.1)

| госу                              | слуги                             |
|-----------------------------------|-----------------------------------|
| Tenedon / Email / I               | снилс                             |
| алте логин                        |                                   |
| Тароль                            |                                   |
|                                   |                                   |
| сстановить<br>В                   | эйтэн                             |
| остановить<br>Войти дру           | эйти<br>им способом               |
| естановить<br>Войти дру<br>QR-код | жтн<br>им способом<br>Эл. подпись |

Рисунок 1. Авторизация на Госуслугах

Шаг 2. На главной странице перейдите в раздел «Документы → Семья и дети» (рис.2).

| госуслуги панален ч                            | Wingree Dawy                                                                                                    | менты Заявляния Платони Понощь Q                                                                  |
|------------------------------------------------|----------------------------------------------------------------------------------------------------|---------------------------------------------------------------------------------------------------|
| Документы и дан                                | ные                                                                                                    |                                                                                                   |
| Пичание докоменты<br>Самыя и дати<br>Транспорт | Создание учётной записи ребёнка.<br>Учётную литись монно сладать тально для дитей грам<br>Для создания учётной хаписи нумны данные ребёнка. | дан РФ с российским свядятельством в рождении.<br>Есси они вадё не загрумены, номмите «Загросить» |
| Здорения<br>Недлономость                       | Включите автообновление донных на затса, чтобы сохраня                                                                                      | ть актуальность документов                                                                        |
| Работа и пенсия                                | Брак и развод                                                                                                    |                                                                                                   |
| Ofgeneration                                   | » Доблоть крения                                                                                                    |                                                                                                   |
| Лиготы и зыплаты                               | Дети                                                                                                    |                                                                                                   |
| Пальопорядок                                   | Информация о ребёнке                                                                                                    | Материнский капитал                                                                               |
| Kapta Bostonoo                                 | Добовите, чтобы поддерать заявляения на услуги и                                                                                            | Запрасите вытыкку о котеринском копитали                                                          |
| HUg faquetur                                   | Definition                                                                                                    | Запраснть                                                                                         |

#### Рисунок 2. Раздел «Семья и дети»

Шаг 3. Если в блоке «Дети» информация о ребёнке отображается корректно, то вы можете сразу перейти к <u>созданию учетной записи</u>. Если ребёнок отсутствует в блоке «Дети», нажмите на кнопку «Добавить» (рис.3).

| Документы и д                                 | анные                                                                                                    |                                                                                                   |   |
|-----------------------------------------------|----------------------------------------------------------------------------------------------------|---------------------------------------------------------------------------------------------------|---|
| Полные документы<br>Соных надети<br>Транспарт | Создание унётной записи робёнка<br>Учётное запась монет создетс тольк, для детей грая<br>Для создание учётной записи нучкы данные раблых. | дан РФ с рессийским сондетствоток о рондерник.<br>Боли ини ещё не загрумены, какимате «Запракаты» | × |
| Approach                                      | Балант альбералени денна и ака, чоба саран                                                                                                | n. an type hannes the galaxy menetics                                                             |   |
| Policita in Persone                           | Брак и развод                                                                                                    |                                                                                                   |   |
| Ofgansarre                                    | <ul> <li>Definition to recorder</li> </ul>                                                                                                |                                                                                                   |   |
| Delation in materials                         | Дети                                                                                                    | 1                                                                                                 |   |
| Downworkpaper )                               | Информации с ребёнке                                                                                                    | Материнский капитал                                                                               |   |
| Karra Sankinapita                             | Ardeners, crobic suggests setures or scores of                                                                                            | Sequence service a surground contact                                                              |   |
| M/g Sector                                    | Beforen, beta en generado e epocemi                                                                                                    | Запросать                                                                                         |   |

Рисунок 3. Информация о ребёнке в блоке «Дети»

Шаг 4. В открывшемся окне введите необходимую информацию о ребёнке (рис.4).

| Добавление информац         | ции о ребёнке |
|-----------------------------|---------------|
| Research                    |               |
| But                         |               |
|                             |               |
|                             |               |
| Dan                         |               |
| Mysecasi     Mescasi        |               |
|                             |               |
| Страна регострание роздения |               |

Рисунок 4. Добавление информации о ребенке

Также введите данные свидетельства о рождении и нажмите на кнопку «Сохранить» (рис.5).

| Пария и начир панаетстиктов о рожарние      |  |
|---------------------------------------------|--|
| -                                           |  |
| B Contractor and a line of the              |  |
| APTI BOAPT INTERTION                        |  |
| 8                                           |  |
| Ann writed service                          |  |
|                                             |  |
| 1.8                                         |  |
| Hundy Antonia Antonia                       |  |
|                                             |  |
|                                             |  |
| Matto rocidade anywere an et the law        |  |
|                                             |  |
|                                             |  |
| Terrary or antipotenty                      |  |
| Документ будот отправлен на проведну в зотс |  |
|                                             |  |
| Conpersion Orteenth                         |  |
| DESCRIPTION OF THE DESCRIPTION              |  |

Рисунок 5. Сохранение заполненной формы

Обратите внимание! Учётную запись на портале Госуслуг можно создать только для детей с российским свидетельством о рождении.

Шаг 5. Запустите проверку свидетельства о рождении в ЕГР ЗАГС, нажав на кнопку «Запросить» (рис.6).

| видетельство о рождении                                                                                                    |              |
|----------------------------------------------------------------------------------------------------|--------------|
| Receive and general provides<br>Received in a carrie give suggestion in software young                                                                                                    | Januaria     |
| Africanaere<br>Estremaere<br>Fotos                                                                                                    | Papenetanin. |
| Alexandra and a second and a second second sec |              |

Рисунок 6. Запрос на получение данных из ЕГР ЗАГС

Шаг 6. Выберите ребёнка, установив галочку рядом с его именем, и нажмите на кнопку «Отправить».

Обратите внимание, по умолчанию будет включен чекбокс «Автообновление для сохранения актуальности документов». Его необходимо отключить перед отправкой (рис.7).

| Данные да            | тей                                                      | - Internation |
|----------------------|----------------------------------------------------------|---------------|
| Gerlaur arb          | terine a neward sality of                                |               |
| 0 -                  | and the set of succession                                | Paperquera    |
| Im                   | Long Court                                               |               |
|                      |                                                          |               |
| × =                  |                                                          | Passinguena   |
| Deve                 | (m.)                                                     |               |
| And search result in | -                                                        |               |
|                      |                                                          |               |
| Amob-u               | normal data companies and an explosion of the production |               |

Рисунок 7. Отправка запроса на получение данных из ЕГР ЗАГС

Важно! Проверка может занять некоторое время (в среднем 15-20 минут). По завершении проверки у вас появится возможность создать учётную запись для ребёнка.

# Создание учётной записи ребёнка

Для создания отдельной учётной записи для ребёнка необходимо выполнить несколько действий.

Шаг 1. Перейдите в раздел «Документы → Семья и дети» и выберите ребёнка в блоке «Дети» (рис.8).

| E госуслуги Разань г.  |                                                 | 2012/04/10 | Annual Protest Parcel Q | 0 |
|------------------------|-------------------------------------------------|------------|-------------------------|---|
| Личные документы       | An inclusion of parameters of the second second | /          |                         |   |
| Consider dette         | Брак и развод                                   |            |                         |   |
| Tabescrupt             | Свилетельство о блане                           |            |                         |   |
| Approach               | cange roles reo o opens                         |            | свидетельство о разводе |   |
| Happeneters            |                                                 |            | Ardanse,                |   |
| Poliota e treicom      |                                                 |            |                         |   |
| Ofconocene             |                                                 |            |                         |   |
| Platette is instituted | Дети                                            |            |                         |   |
| Discusse or statistics |                                                 |            | Информация о ребінне    |   |
| Принитридон            |                                                 | -          |                         |   |
| Карта болельника       | Jana puschissen                                 |            | Дэбаанта                |   |
|                        | Сандантернистви и доннданные                    |            |                         |   |
|                        |                                                 |            |                         |   |

Рисунок 8. Переход к информации о ребенке

| Шаг 2. | В открывшемся | окне нажмите на кн | юпку <b>«Создать»</b> ( | рис.9). |
|--------|---------------|--------------------|-------------------------|---------|
|--------|---------------|--------------------|-------------------------|---------|

| E госуслуги Разаныт      | Запалина Динуналы По                                              | areas Nascup Q 🚃 🔍 🗸                                                     |
|--------------------------|-------------------------------------------------------------------|--------------------------------------------------------------------------|
| é Hanag                  |                                                                   |                                                                          |
| Свидетельство о рождении | <br>снилс                                                         | Учётная затись ребёнка на<br>Тосуслугая<br>Вы можете создать для своето- |
| Дата надачи              | Свидетельство об отцовстве                                        | Concerns                                                                 |
| ИНН<br>Добщеть           | Ausgeweinen is popperson and registers on performen<br>Aufgeweite |                                                                          |

Рисунок 9. Создание учётной записи для ребёнка

Шаг 3. Введите место рождения (как указано в свидетельстве о рождении) и адрес постоянной регистрации. Если адрес совпадает с вашим, нажмите на галочку для автозаполнения данного поля. Нажмите на кнопку «Продолжить» (рис.10).

| Добавьте адрес          |                                               |
|-------------------------|-----------------------------------------------|
| рендиство               |                                               |
| Parriet                 |                                               |
| Для создания дефтной з  | ліны ребіни далені него зохоліснія (рандлетні |
| Место рождение          |                                               |
| Paratella A             |                                               |
| Gela casartovictive a p | Gegenies                                      |
| Адрес постоянный ритик  | Thinking                                      |
|                         |                                               |
|                         |                                               |
| 🖸 Соельциот с вас       | зник адресом постоянной регистрация           |

Рисунок 10. Добавление адреса

Шаг 4. Введите номер телефона ребёнка и нажмите на кнопку «Получить код».

Если вы не желаете указывать номер телефона, нажмите на кнопку «Пропустить» (рис.11).

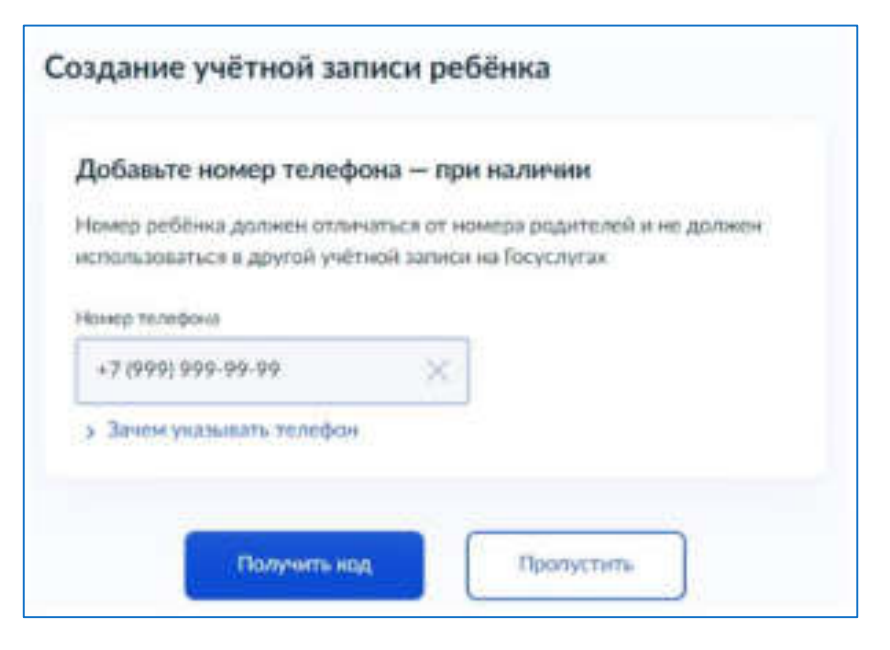

Рисунок 11. Добавление номера телефона

Телефон можно использовать для входа на Госуслуги и для восстановления пароля.

Шаг 5. Введите электронную почту ребёнка. На неё придёт ссылка для подтверждения создания учётной записи на Госуслугах.

Нажмите на кнопку «Продолжить» (рис.12).

| 106   | авьте электронную почту                                                                  |
|-------|------------------------------------------------------------------------------------------|
| вед   | ите электронную почту ребёнка — она не должна быть привязана к                           |
| руго  | ой учётной записи на Госуслугах. На неё придёт ссылка для                                |
| юдт   | верждения создания учётной записи                                                        |
| Элека | рокная почта                                                                             |
|       | • = 18.37 (M) + 18.37 (                                                                  |
|       |                                                                                          |
|       | 0                                                                                        |
|       | даю согласие на использование персональных данных для<br>создания учётной засиси ребёнка |
|       | confirming to more surmer procerity                                                      |
|       |                                                                                          |
|       |                                                                                          |
|       |                                                                                          |

Рисунок 12. Добавление электронной почты ребёнка

На экране появится информация о том, что письмо для подтверждения электронной почты отправлено на указанный адрес (рис.13).

| OT                       | правлено письмо. Перейдите по ссылке из |
|--------------------------|-----------------------------------------|
| обы подтвердить адр      | ес электронной почты                    |
| PARTICIPATION CONTRACTOR |                                         |
|                          |                                         |
|                          |                                         |
|                          |                                         |
|                          |                                         |

Рисунок 13. Отправка письма для подтверждения e-mail

Шаг 6. Нажмите на кнопку «Подтвердить адрес» в электронном письме, полученном по указанному адресу почты (рис.14).

| Подтвердите электронную почту                                                       |  |
|-------------------------------------------------------------------------------------|--|
| 34pow-tephtos                                                                       |  |
| Вы развали этот адрес электронные голты для учётных зальки<br>ребязна на Лихуступия |  |
| Thereparts agen, write proper yethole selece                                        |  |
| Pus pelines:                                                                        |  |
| Adjust Invitial                                                                     |  |
| Ero is places apo, specera could equiper                                            |  |
| That segurity adjust                                                                |  |
| L                                                                                   |  |

Рисунок 14. Подтверждение e-mail

Шаг 7. Придумайте или сгенерируйте пароль для входа в личный кабинет ребёнка и нажмите на кнопку «Сохранить» (рис.15).

| -           |       |  |
|-------------|-------|--|
|             | ~     |  |
| a tarre men |       |  |
|             | · · · |  |

Рисунок 15. Ввод пароля

## Требования к паролю:

- 8 и более символов
- большие латинские буквы
- маленькие латинские буквы
- цифры
- символы (!\"\$%&'()+,-./:;<=>?@[]^\_{|}~);

После сохранения пароля процедура создания учётной записи ребёнка будет успешно завершена (рис.16).

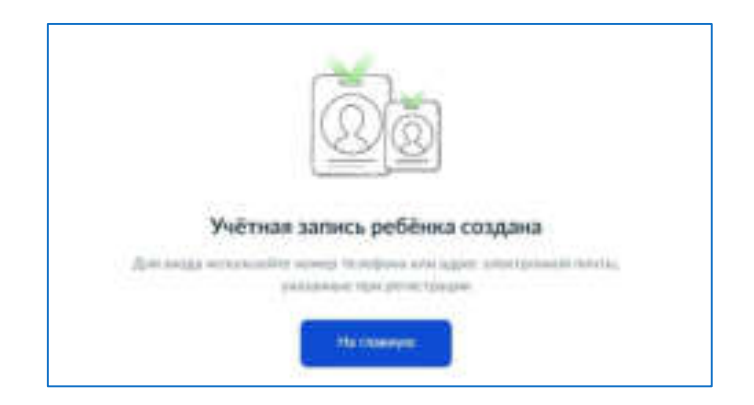

Рисунок 16. Завершение процедуры создания учетной записи ребёнка

### Восстановление пароля от учётной записи ребёнка

Пароль от учётной записи ребёнка можно восстановить с помощью электронной почты или телефона (если он был указан). Также изменить пароль можно в личном кабинете родителя.

Для изменения пароля в личном кабинете родителя выполните следующие действия:

- 1. Выберите ребёнка в блоке **«Дети»**, для которого необходимо сменить пароль.
- 2. Перейдите в настройки профиля, нажав на кнопку **«Настроить профиль»** в правом верхнем углу (рис.17).

| notychytu maain            |   |      |
|----------------------------|---|------|
| Cognitivity to a programme | • | Derk |
|                            |   |      |
| Address.                   |   |      |

Рисунок 17. Настройка профиля

3. Нажмите на кнопку «Сменить пароль» (рис.18).

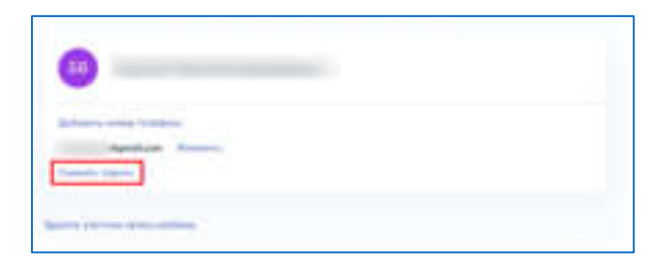

Рисунок 18. Кнопка «Сменить пароль»

4. После ввода текущего пароля появится окно для ввода нового пароля. Введите новый пароль и нажмите на кнопку «Сохранить» (рис.19).

| 0                                                                                                    |   |                           |
|----------------------------------------------------------------------------------------------------|---|---------------------------|
| grammer install                                                                                                    |   |                           |
| and an and                                                                                                    |   |                           |
| Internet of the local division of the local division of the local |   |                           |
| the second second second second second second second second second second second second second second second se                                                                                                    | 1 | 200000                    |
|                                                                                                    |   | State of Concession, Name |
| 100000000                                                                                                    | - |                           |
|                                                                                                    |   |                           |

Рисунок 19. Ввод нового пароля

Также в настройках профиля вы можете в любое время добавить номер телефона, изменить электронную почту или удалить учетную запись ребёнка.